SAR NEGERI SUKABUMI PROBUMS 1894 Panduan Penggunaan Aplikasi E-learning Sekolah untuk Siswa MANUAL BOOK **E-LEARNING SEKOLAH** 0 www.sdnsukabumi2prob.sch.id

# **APLIKASI SISWA**

Aplikasi siswa atau E-learning merupakan aplikasi LMS (Learning Management System) yang dapat digunakan siswa sebagai media pembelajaran. Tidak hanya sebagai media belajar, aplikasi ini juga memiliki fitur informasi sekolah, absensi & raport online.

# LOGIN APLIKASI SISWA

Untuk melakukan login ke aplikasi siswa

- 1) Buka aplikasi browser (Chrome) pada smartphone
- 2) Akses website sekolah sdn sukabumi 2 dengan cara pada tab url ketikkan sdnsukabumi2prob.sch.id

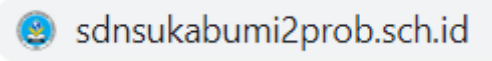

3) Setelah masuk ke website sekolah, tekan tombol **E-learning** yang ada pada banner website.

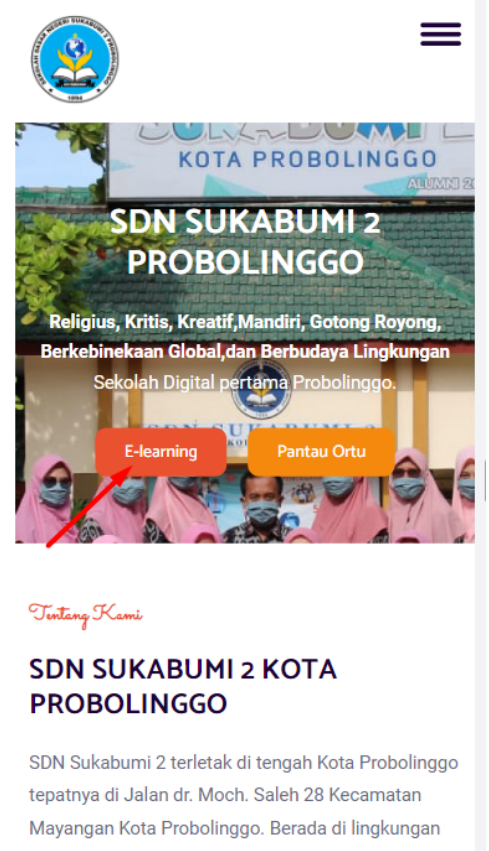

Mayangan Kota Probolinggo. Berada di lingkungan tengah kota, dikelilingi gedung-gedung perkantoran dan akses yang mudah dijangkat OGedung SDN Sukabumi 2 merupakan peninggalan Belanda vang didirikan pada tahun 1894. Gedung sekolah

4) Maka dismartphone kita akan menampilkan halaman login seperti di bawah ini:

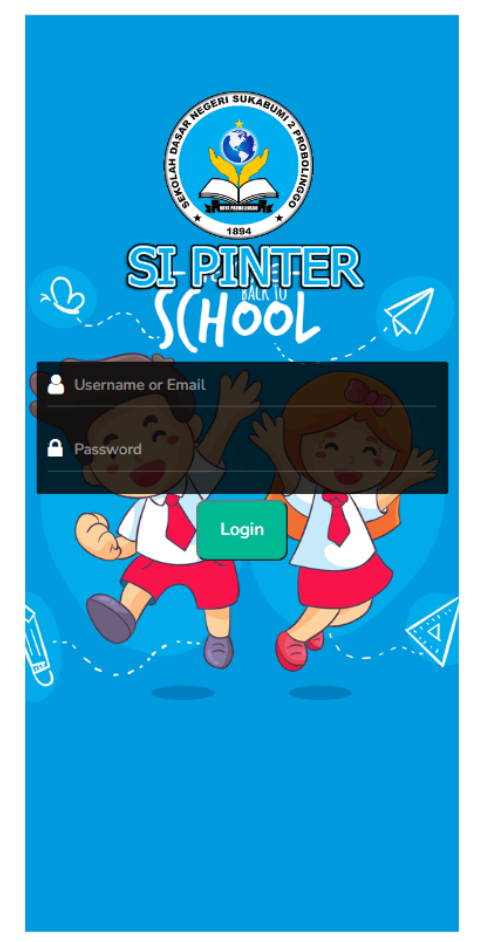

5) Inputkan salah satu Username atau Email & Password pada kolom yang tersedia. Misalkan kita login menggunakan akun siswa dengan email: <u>0136693778@sdnsukabumi2prob.sch.id</u> & password: 0136693778

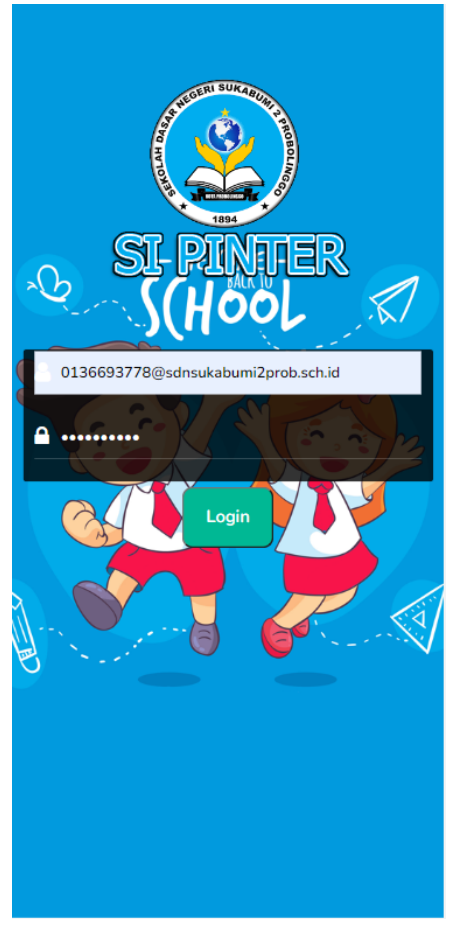

6) Setelah login berhasil, kita akan diarahkan ke halaman Dashboard

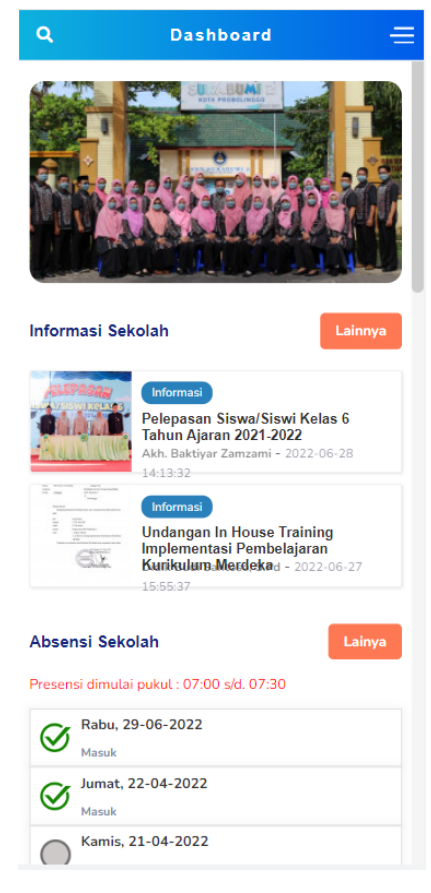

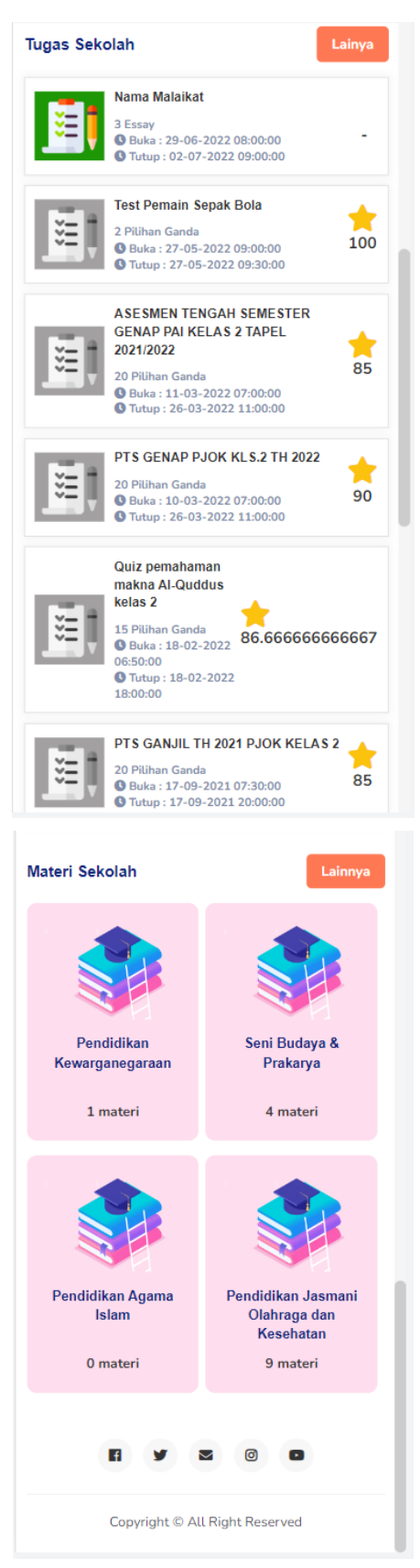

- 7) Pada halaman ini kita dapat mengakses beberapa menu, antara lain:
  - 1) **Informasi Sekolah**: Setiap berita yang diupdate mengenai informasi sekolah siswa dapat membaca informasinya pada menu ini.

- 2) **Absensi Sekolah**: Siswa dapat melakukan absen pada menu ini. Absen dapat dilakukan mulai pukul 07:00 s/d 07:30.
- Tugas Sekolah: Pada menu ini, siswa dapat mengetahui daftar tugas yang harus dikerjakan. Dan siswa juga dapat mengetahui berapa nilai tugas yang didapat setelah mengerjakannya
- 4) **Materi Sekolah**: Pada menu ini, siswa dapat mengetahui daftar materi yang diberikan oleh Bapak/Ibu guru

#### INFORMASI SEKOLAH

Untuk membaca informasi terbaru sekolah, kita pilih & klik artikel yang akan dibaca.

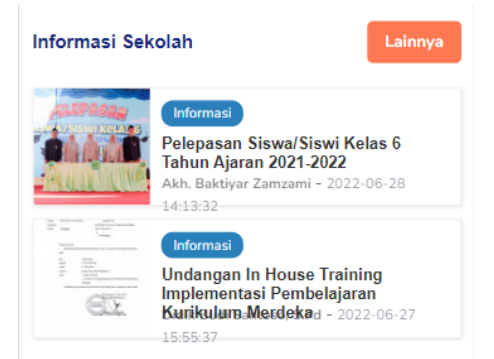

Misalkan kita ingin membaca artikel dengan judul "**Pelepasan Siswa/Siswi Kelas 6 Tahun Ajaran 2021-2022**". Maka tampilannya seperti berikut:

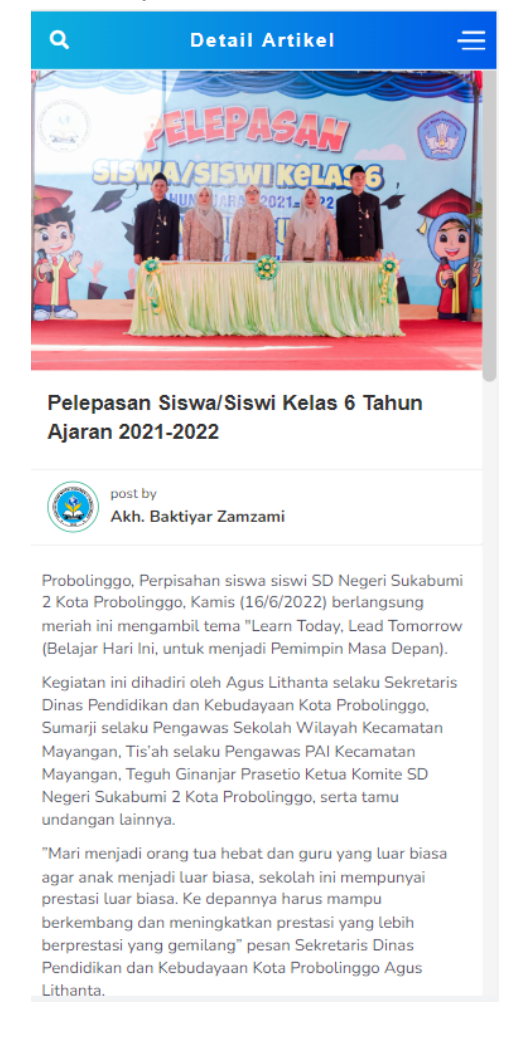

#### ABSENSI

Pada menu ini, siswa untuk melakukan absen tinggal menekan tobol **Absen Sekarang** seperti di bawah ini:

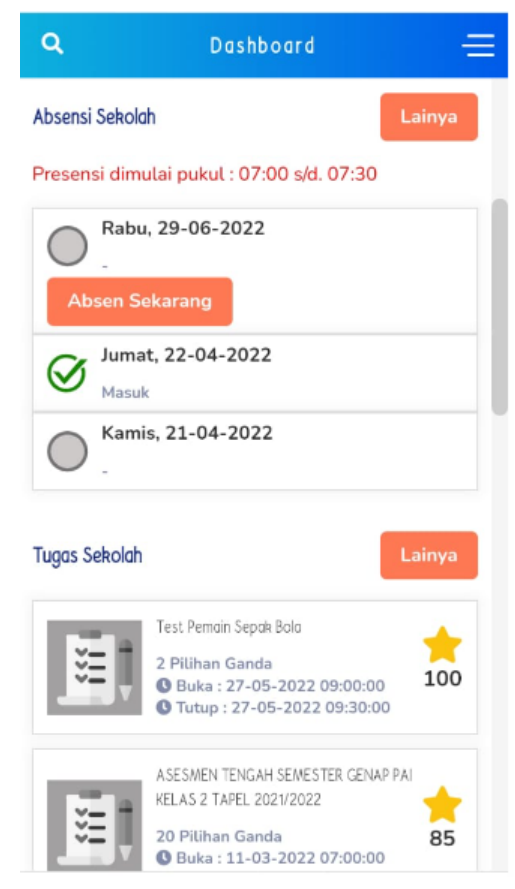

Dan jika sudah melakukan absen maka tampilannya seperti berikuti:

| Q            | Dashboard                                                                | =               |  |  |
|--------------|--------------------------------------------------------------------------|-----------------|--|--|
| Absensi      | Sekolah                                                                  | ainya           |  |  |
| Presen       | Presensi dimulai pukul : 07:00 s/d. 07:30                                |                 |  |  |
| $\bigotimes$ | Rabu, 29-06-2022<br>Masuk                                                |                 |  |  |
| $\oslash$    | Jumat, 22-04-2022<br>Masuk                                               |                 |  |  |
| $\bigcirc$   | Kamis, 21-04-2022                                                        |                 |  |  |
| Tugas S      | Tugas Sekolah                                                            |                 |  |  |
| ***          | Test Pemain Sepak Bola<br>2 Pilihan Ganda<br>6 Buka: 27-05-2022 09:00:00 | <b>†</b><br>100 |  |  |
|              | • Tutup : 27-05-2022 05:50:00                                            |                 |  |  |

# **TUGAS SEKOLAH**

Untuk mengerjakan tugas, siswa hanya dapat mengerjakan tugas yang aktif. Untuk tugas yang sudah dikerjakan atau tugas yang waktu pengerjaannya belum dimulai maka daftar tugas terblock (berwarna abu-abu). Pada menu ini juga terdapat fitur timer, dimana durasi waktu untuk mengerjakan tugas. Jika timer sudah habis, maka secara otomatis tugas yang dikerjakan akan tertutup.

Berikut tampilan menu tugas:

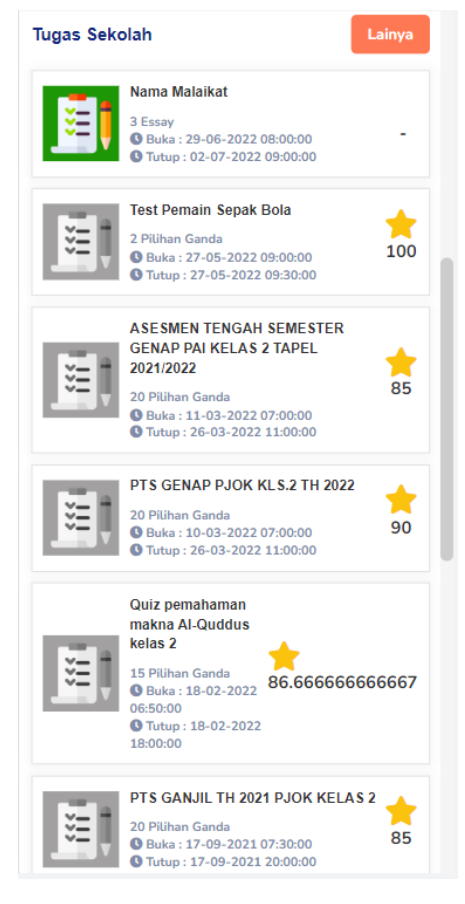

| ٩          | Tugas 🚍                        |
|------------|--------------------------------|
|            |                                |
| Nama Mala  | ikat                           |
|            |                                |
|            | SOAL 1 dari 3                  |
| Malaikat p | penjaga neraka                 |
| Jawab :    |                                |
|            |                                |
|            |                                |
| Upload Gar | nbar :                         |
| Pilih File | Tidak ada file yang dipilih    |
| ĸ          | Kembali Selanjutnya            |
| Sisa       | waktu anda 0 jam : 29          |
| 0150       | menit : 57 detik               |
|            |                                |
|            | Copyright © All Right Reserved |
|            |                                |
|            |                                |
|            |                                |
|            |                                |

# **MATERI SEKOLAH**

Para Siswa dapat mengakses materi sekolahnya pada menu ini, caranya dengan pilih nama mata pelajarannya, kemudian pilih nama materinya.

Berikut salah satu contoh tampilan materi pada menu materi sekolah:

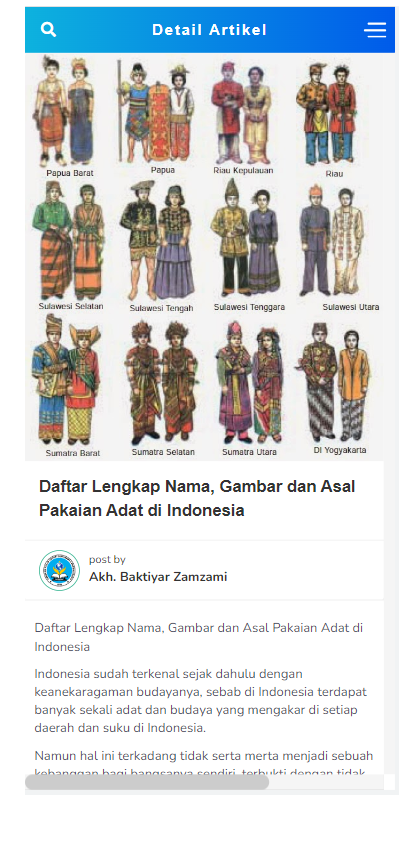

# RAPORT

Selain keempat menu diatas, pada aplikasi siswa ini juga terdapat menu rapot, tetapi sistemnya hanya mendownload file rapot yang telah diupload oleh admin atau guru. Caranya sebagai berikut:

1. Klik tombol menu pada halaman dashboard

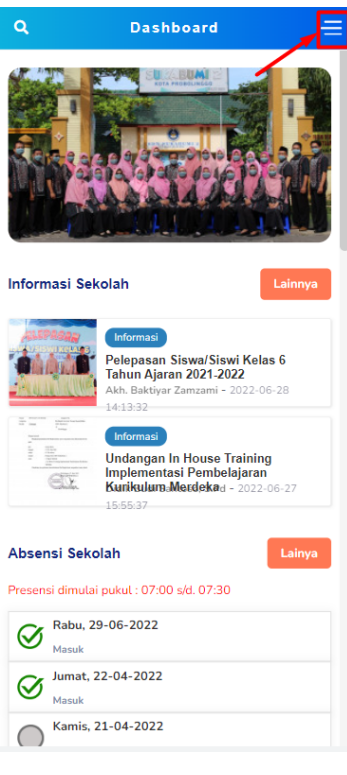

2. Pilih menu Rapor

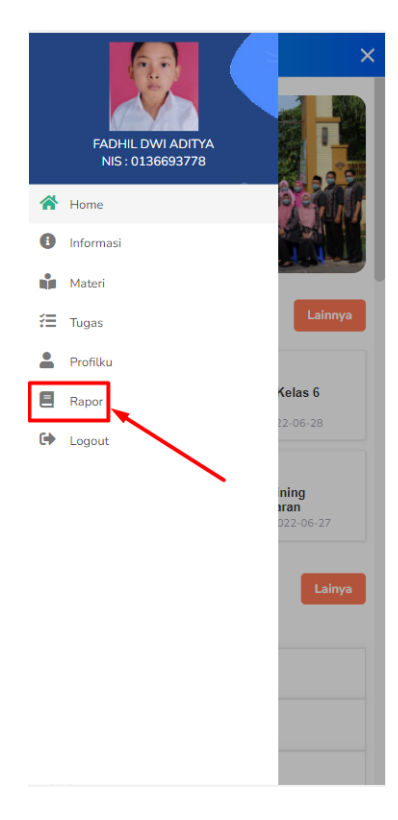

3. Kemudian pilih file raport yang akan diunduh

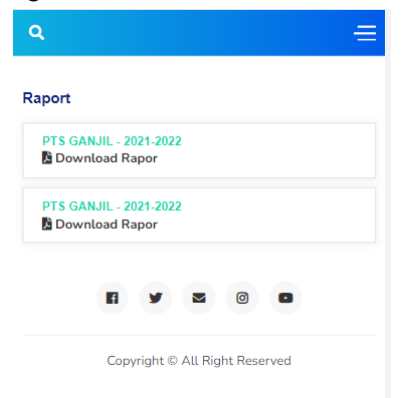